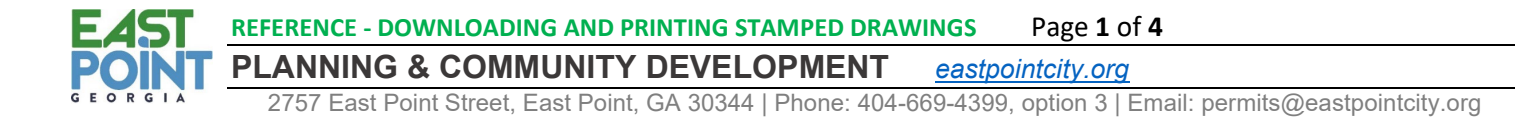

### DOWNLOADING AND PRINTING STAMPED DRAWINGS

### I. TABLE OF CONTENTS

### Contents

| ١.  | Т  | ABLE OF CONTENTS                 | . 1 |
|-----|----|----------------------------------|-----|
| 11. | Р  | rinting Approved / Stamped Plans | . 1 |
| A   | ٩. | Using Link in Email              | . 1 |
| E   | 3. | Using BS&A Login Portal          | .3  |

## II. Printing Approved / Stamped Plans

### A. Using Link in Email

| When the plans have       | Property Information                                                                                                    |  |  |  |  |  |  |
|---------------------------|----------------------------------------------------------------------------------------------------|--|--|--|--|--|--|
| been stamped with         | Address: 2757 EAST POINT ST Parcel Number: 14015700                                                                                                    |  |  |  |  |  |  |
| the City of East          | Owner: GEORGIA MUNICIPAL AS Other owner properties                                                                                                    |  |  |  |  |  |  |
| Permit's stamp, the       | Sent Emails                                                                                                    |  |  |  |  |  |  |
| plans will be made        | To Subject Sect                                                                                                    |  |  |  |  |  |  |
| available for             | tharris@eastpointcity.org Stamped Plans are available for downloa 11/20/2021 8:07 PM                                                                                                    |  |  |  |  |  |  |
| downloading and an        |                                                                                                    |  |  |  |  |  |  |
| email notification will   |                                                                                                    |  |  |  |  |  |  |
| be sent to the            |                                                                                                    |  |  |  |  |  |  |
| application.              | Email Information                                                                                                    |  |  |  |  |  |  |
|                           |                                                                                                    |  |  |  |  |  |  |
| To print the stamped      | Resend 🔤 Forward                                                                                                    |  |  |  |  |  |  |
| plans using the email     | Stamped Plans are available for download for PTREE20-00                                                                                                    |  |  |  |  |  |  |
| sent,                     | Sent: Sat 11/20/2021 8:07 PM                                                                                                    |  |  |  |  |  |  |
| 1. Click on the           | To: tharris@eastpointcity.org                                                                                                    |  |  |  |  |  |  |
| link within<br>the email. | Stamped Plans are available for download for PTREE20-0001, 2757 EAST POINT ST.                                                                                                    |  |  |  |  |  |  |
|                           | Click here to view Document Summary                                                                                                    |  |  |  |  |  |  |
|                           | Also, the comments during plan review must be printed and kept with plans, as there<br>may be "Approved w/ Comments" line items provided by the reviewers that have<br>further instructions eventhough the plans have been approved. If not already issued,<br>the permit will be issued shortly and you will receive a notification email. |  |  |  |  |  |  |
|                           | Sincerely,                                                                                                    |  |  |  |  |  |  |
|                           | Permits.                                                                                                    |  |  |  |  |  |  |

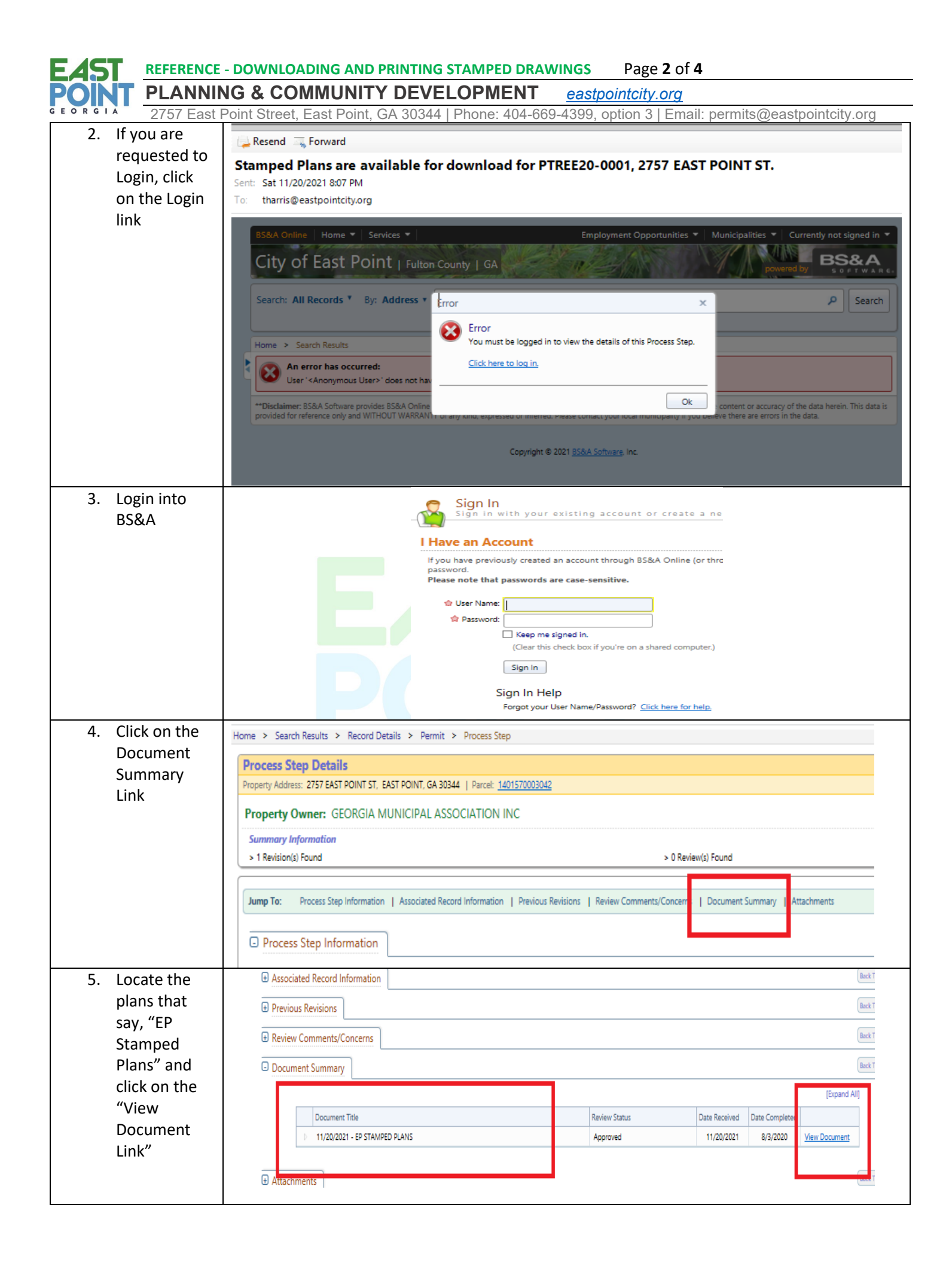

| EAST REFEREN   | CE - DOWNLOADING AND PRINTING STAMPED DRAWINGS Page 3 of 4                                                  |
|----------------|----------------------------------------------------------------------------------------------------|
| POINT PLAN     | IING & COMMUNITY DEVELOPMENT <u>eastpointcity.org</u>                                                       |
| GEORGIA 275    | Zeast Point Street, East Point, GA 30344   Phone: 404-669-4399, option 3   Email: permits@eastpointcity.org |
| 6. Use whateve | r                                                                                                    |
| associated     |                                                                                                    |
| application    |                                                                                                    |
| that opens t   |                                                                                                    |
| view the file  | Remember, the plans must have the "City of East Point" Permit stamp of approval on them.                    |
| and then       | If the stamp is not on the plans and you have received the email notification that Stamped                  |
| print.         | Plans were available for download, email permits@eastpointcity.org for assistance!                          |
| Typically, thi | s                                                                                                    |
| will be Adob   | e                                                                                                    |
| Reader or      |                                                                                                    |
| some other     |                                                                                                    |
| application    |                                                                                                    |
| that can view  | <i>I</i>                                                                                                    |
| and print pd   | F                                                                                                    |
| files.         |                                                                                                    |

# B. Using BS&A Login Portal

| <ol> <li>Go to<br/><u>www.bsaonline.com/?uid=2757</u><br/>and Login with webusername<br/>and password</li> <li>Click on "View My Activity"<br/>under Building Department</li> </ol> | <ul> <li>Building Department</li> <li>Apply for a Permit</li> <li>Apply for a Planning, Zoning or</li> <li>Engineering Process</li> <li>Building Department Search</li> <li>Schedule an Inspection</li> <li>View My Activity</li> <li>Update Contact Information</li> <li>Business Licensing</li> </ul>                                                                                                    |
|----------------------------------------------------------------------------------------------------|----------------------------------------------------------------------------------------------------|
| <ul> <li>3. Select the Permits Tab</li> <li>4. Locate the corresponding<br/>Permit # and click on "View"</li> </ul>                                                                 | Inspections       Permits       Permit Applications       Processes       Applications       Certificates         Image: Comparity Applications       Permits       View or schedule inspections on permits.       View or schedule inspections on permits.         Status:       ALL       Image: Comparity Address:       Image: Comparity Address:       Image: Comparity Address:       Image: Comparity Address:         Permit Number:       Permit Tupe       Cristelic       Image: Comparity Address:       Image: Comparity Address:       Image: Comparity Address:         PFILM20-0009       Film Production       ISSUED       2757 EAST POINT ST       11/20/2020       View pint:         PSOWREV20-0001       SOW - CONSENT REVIEW       HOLD FOR REVIEW       2757 EAST POINT ST       View |

| E4S    | REFERENCE - DOWNLOADING A                                                                                 | ND PRINTING STAMPED DRAWINGS                                                      | Page <b>4</b> of <b>4</b>         |                                   |               |  |
|--------|----------------------------------------------------------------------------------------------------|-----------------------------------------------------------------------------------|-----------------------------------|-----------------------------------|---------------|--|
| POIN   | PLANNING & COMMUN                                                                                         | NITY DEVELOPMENT <u>eastpoin</u>                                                  | ntcity.org                        |                                   |               |  |
| GEORGI | 2757 East Point Street, East P                                                                            | oint, GA 30344   Phone: 404-669-4399, option 3   Email: permits@eastpointcity.org |                                   |                                   |               |  |
| 5.     | Click on the Document                                                                                     | Home > Search Results > Record Details > Permit > Process Step                    |                                   |                                   |               |  |
|        | Summary Link                                                                                              | Process Step Details                                                              |                                   |                                   |               |  |
|        |                                                                                                    | Property Address: 2757 EAST POINT ST, EAST POINT, GA 30344   Parcel: 1401570003   | 042                               |                                   |               |  |
|        |                                                                                                    | Property Owner: GEORGIA MUNICIPAL ASSOCIATION INC                                 |                                   |                                   |               |  |
|        |                                                                                                    | Summary Information                                                               |                                   |                                   |               |  |
|        |                                                                                                    | > 1 Revision(s) Found                                                             | د                                 | 0 Review(s) Found                 |               |  |
|        |                                                                                                    |                                                                                   |                                   |                                   |               |  |
|        |                                                                                                    | Jump To: Process Step Information   Associated Record Information   Previo        | us Revisions   Review Comments/Co | oncern   Document Summary   Attac | hments        |  |
|        |                                                                                                    |                                                                                   |                                   |                                   |               |  |
|        |                                                                                                    | Process Step Information                                                          |                                   |                                   |               |  |
| 6.     | Locate the plans that say "EP<br>Stamped Plans" and click on<br>the "View Document" Link"                 | Associated Record Information                                                     |                                   |                                   | Back T        |  |
|        |                                                                                                    | Previous Revisions                                                                |                                   |                                   | Back T        |  |
|        |                                                                                                    |                                                                                   |                                   |                                   |               |  |
|        |                                                                                                    | Review Comments/Concerns                                                          |                                   |                                   | Back          |  |
|        |                                                                                                    | Document Summary                                                                  |                                   |                                   | Back T        |  |
| 7.     | Use whatever associated                                                                                   |                                                                                   |                                   | F                                 | [Expand All]  |  |
|        | application that opens to view                                                                            | Document Title                                                                    | Review Status                     | Date Received Date Complete       |               |  |
|        | the file and then print.                                                                                  | ▷ 11/20/2021 - EP STAMPED PLANS                                                   | Approved                          | 11/20/2021 8/3/2020               | /iew Document |  |
|        | Typically this will be Adobe<br>Reader or some other<br>application that can view and<br>print pdf files. |                                                                                   |                                   |                                   |               |  |
|        |                                                                                                    |                                                                                   |                                   |                                   | (cool T       |  |
|        |                                                                                                    |                                                                                   |                                   |                                   |               |  |
|        |                                                                                                    |                                                                                   |                                   |                                   |               |  |
|        |                                                                                                    |                                                                                   |                                   |                                   |               |  |
|        |                                                                                                    | Remember, the plans must have th                                                  | o "City of Fact                   | Point" Pormit o                   | tamp of       |  |
|        |                                                                                                    | annroval on them If the stamp is n                                                | ot on the nlan                    | s and you have                    | received      |  |
|        |                                                                                                    | d Plans were a                                                                    | vailable for dov                  | vnload.                           |               |  |
|        |                                                                                                    | email permits@eastpo                                                              | intcity.org for                   | assistance!                       |               |  |
|        | G                                                                                                    | E O R G T A                                                                       |                                   |                                   |               |  |